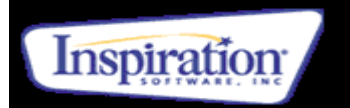

- Inspiration can help you to structure your essays
- It can be useful for brainstorming or revising a topic
- Similar to a paper based spider diagrams, but they are much more flexible
- You can copy and paste information into them.
  (For assignments please remember to reference)
- The bubbles and page grows to fit text
- If you have Dragon Naturally Speaking software you can dictate ideas into it.

## Contents

| Changing settings (Font, Size, Colours) | p2-3   |
|-----------------------------------------|--------|
| Start creating and adding links         | p4     |
| Deleting, moving and re-sizing bubbles  | p5     |
| Copy and paste, Zooming in and out      | рб     |
| Note function                           | p7-8   |
| Arrange function and hiding sub topics  | p9-10  |
| Outline view                            | p11    |
| Transferring into word                  | p12    |
| Inserting hyperlinks                    | p13-14 |

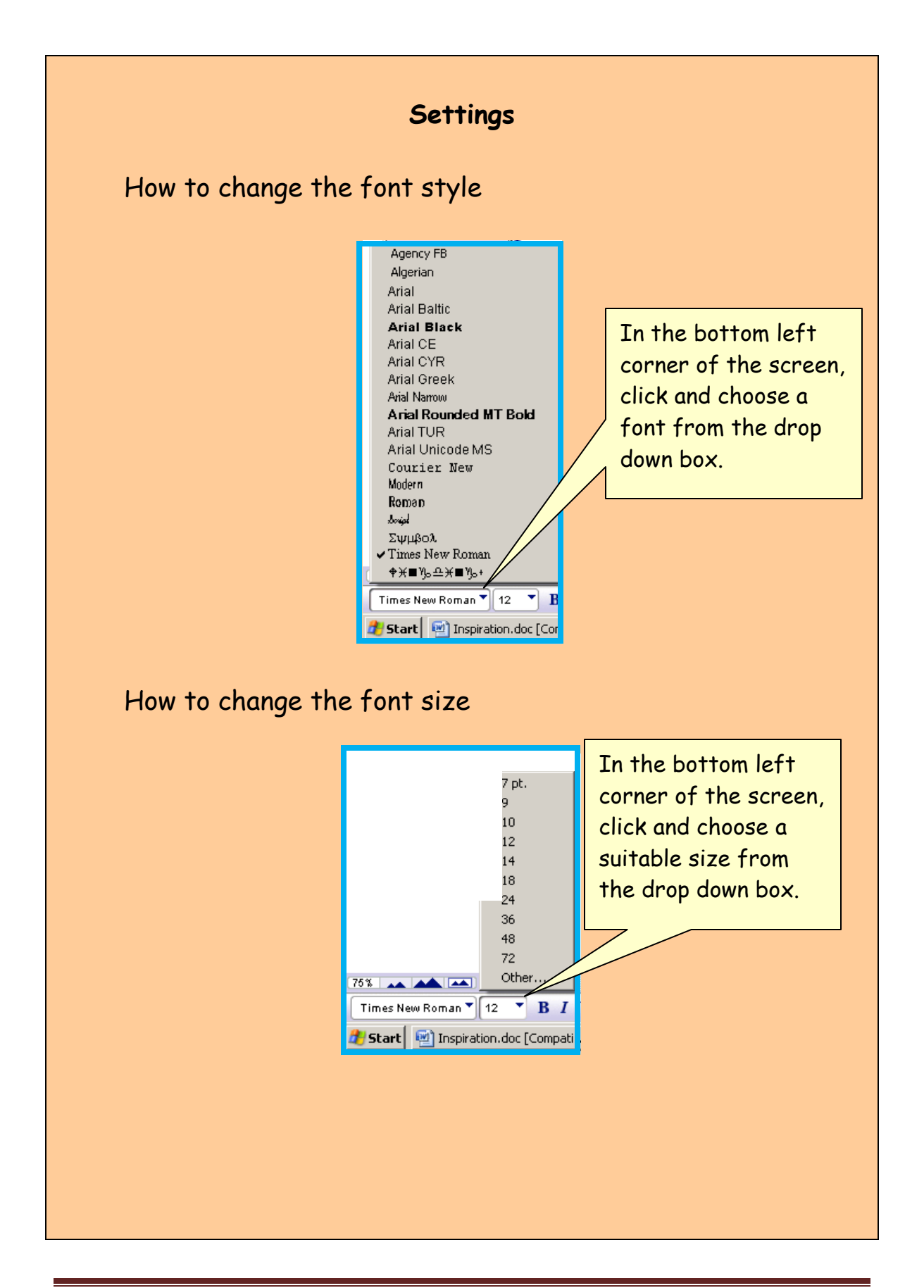

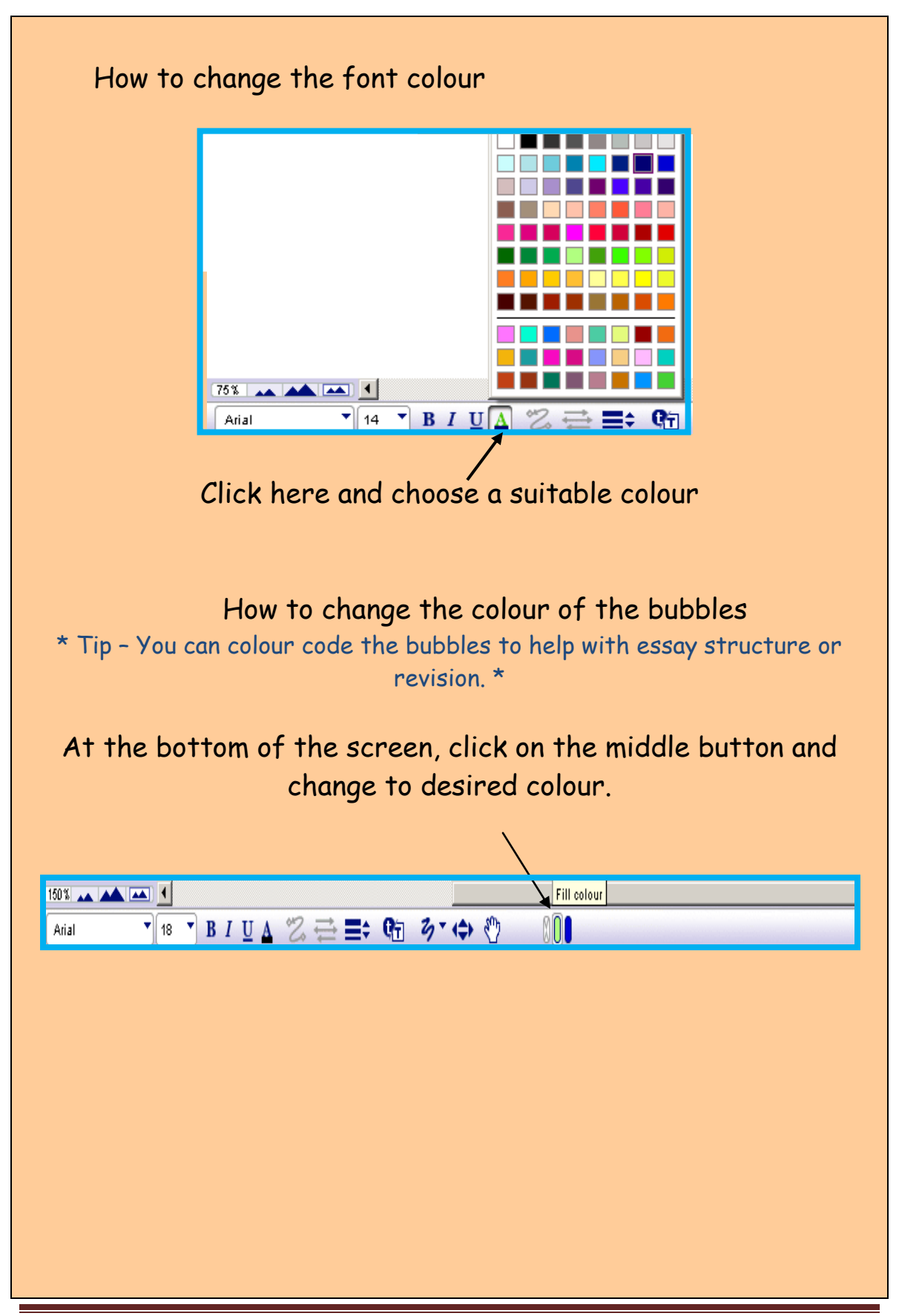

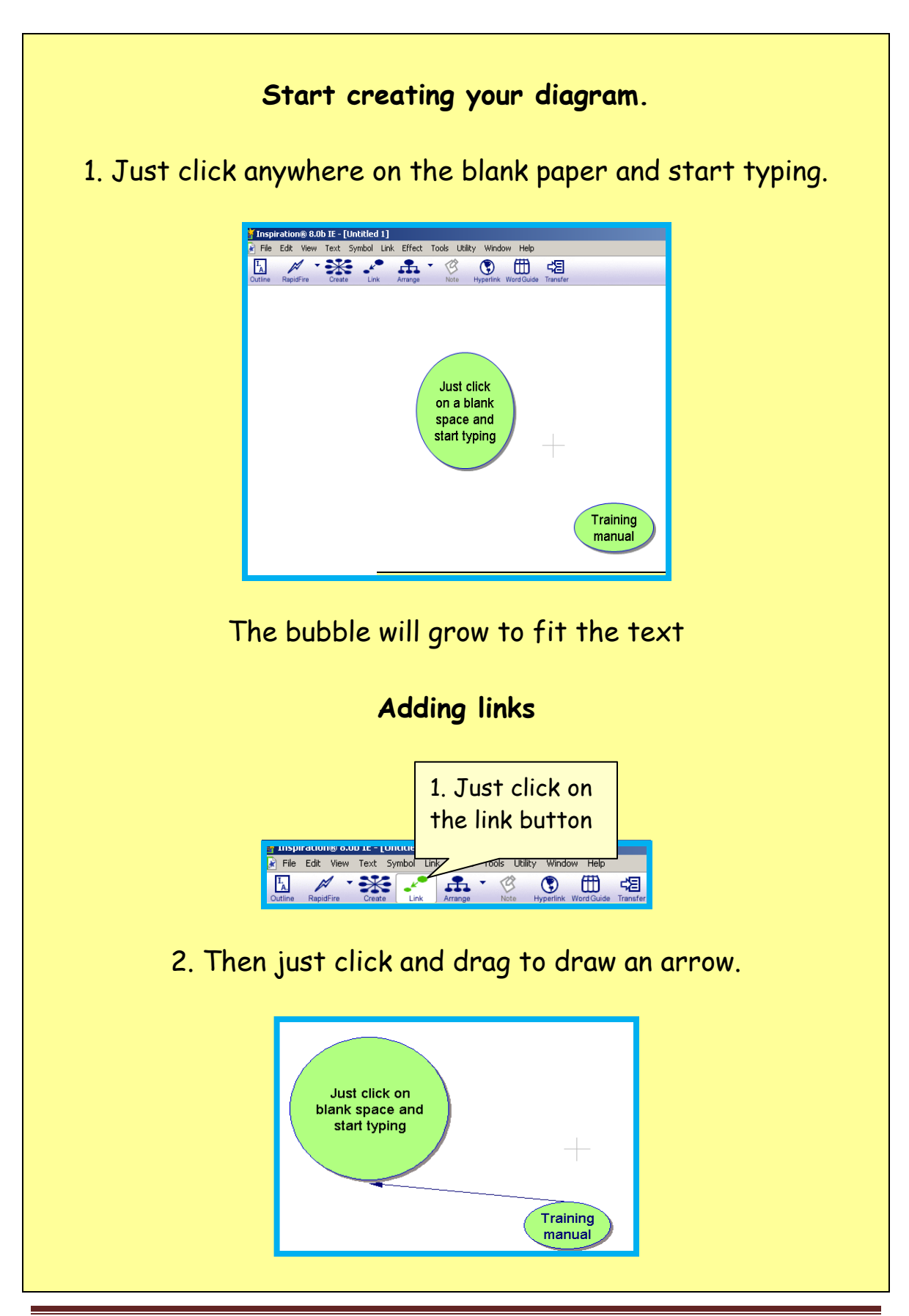

## Deleting and moving bubbles

To delete

Just highlight the bubble and press delete on the keyboard.

To move

Just click and hold, then move the bubble to the required position.

\*Tip - Any links will automatically move with the bubble\*

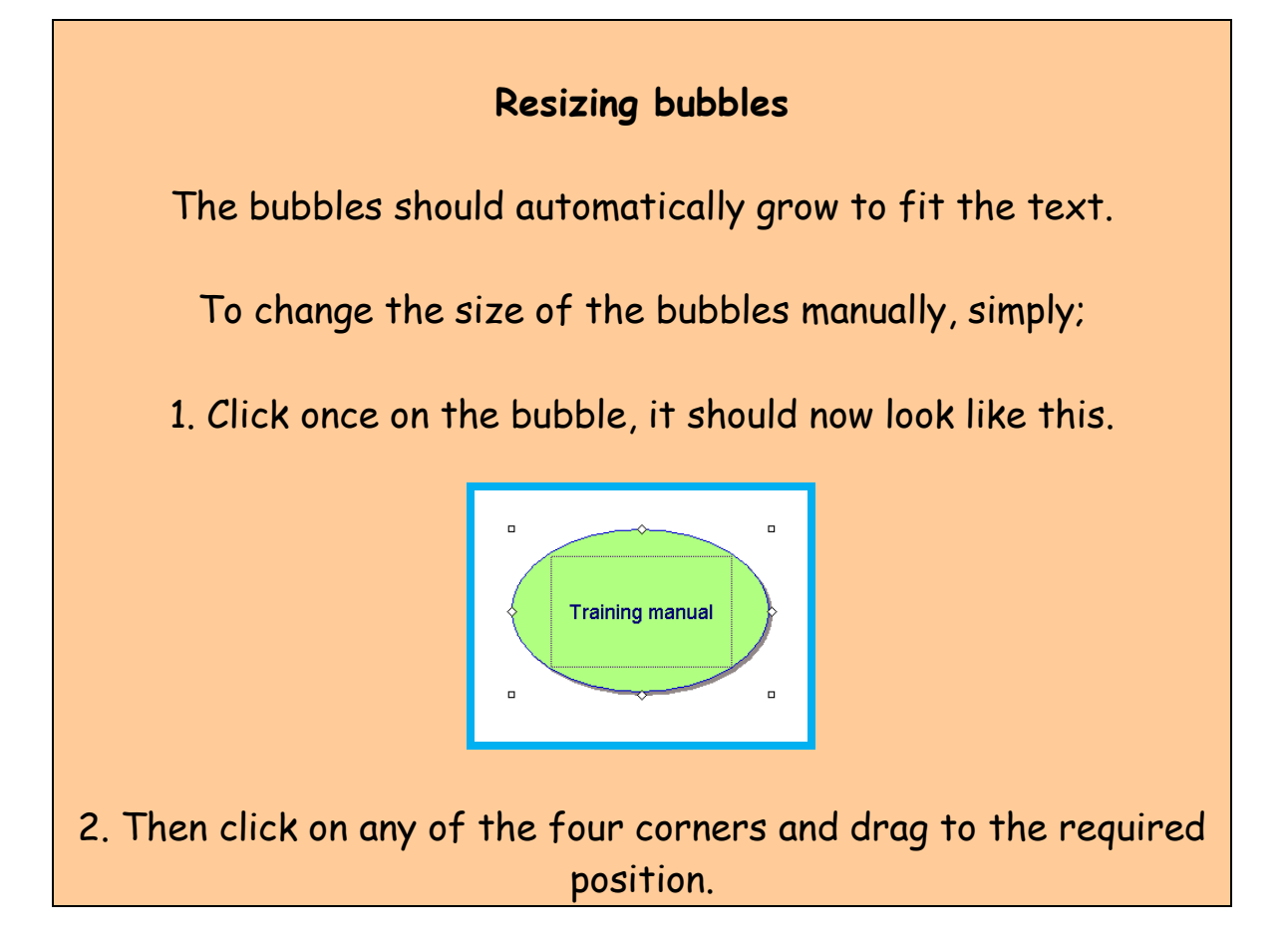

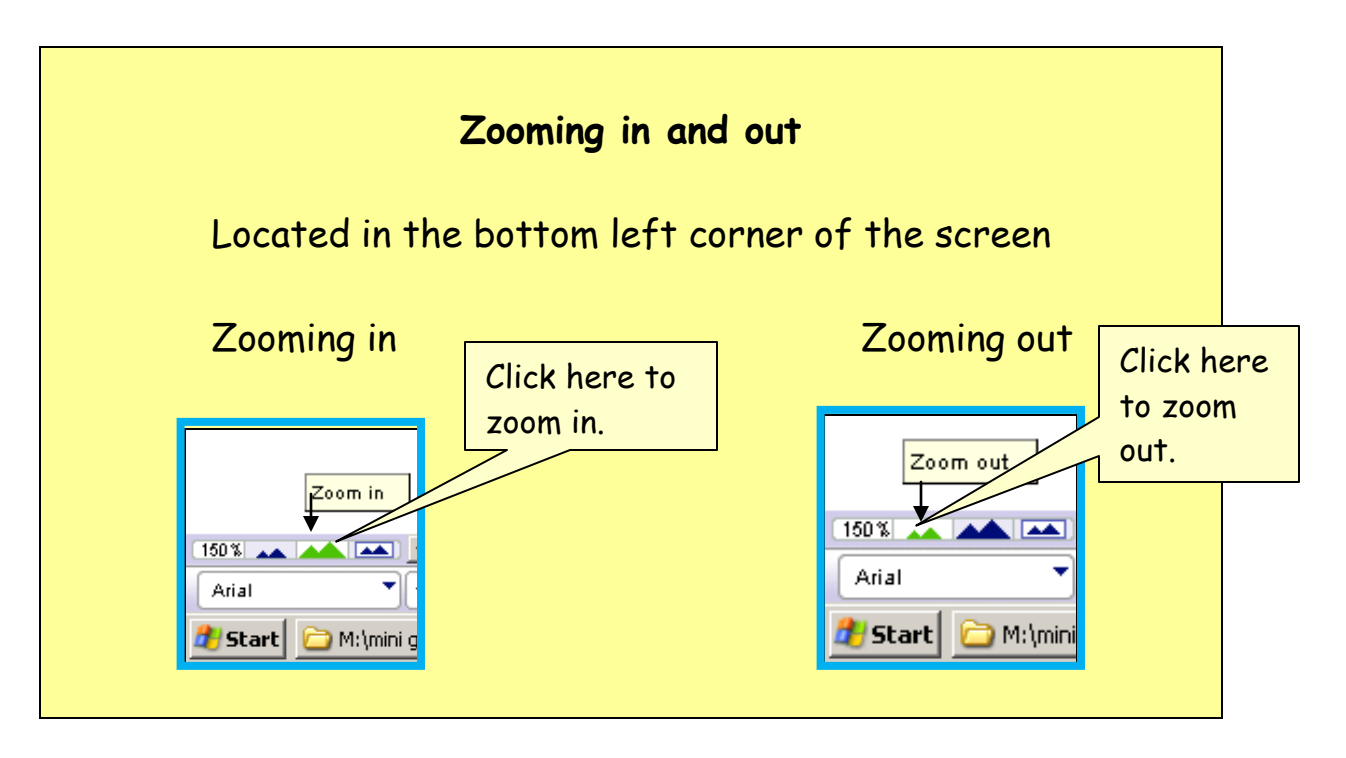

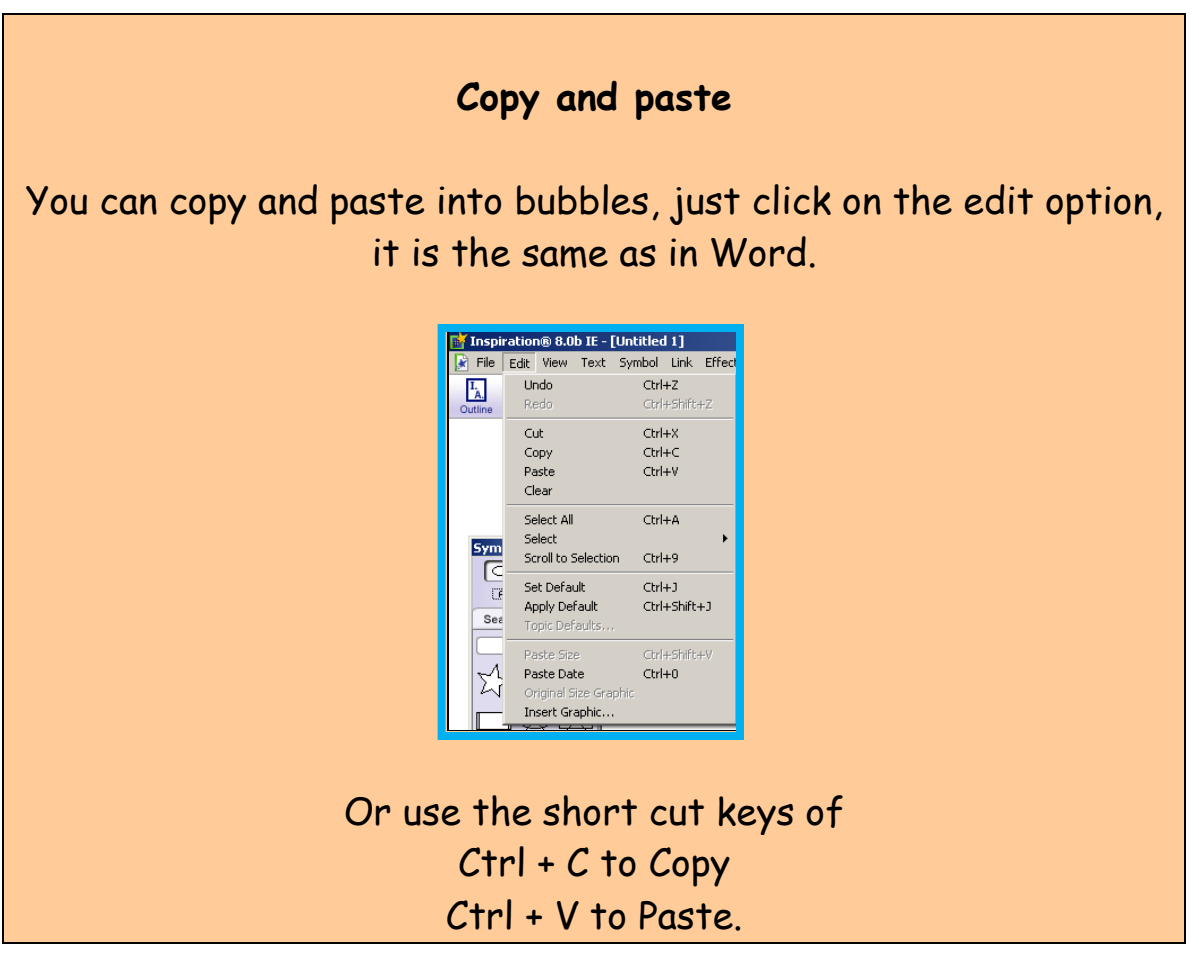

## Note function

| Add extra information - | this can be hidden away so the map<br>doesn't get cluttered. |
|-------------------------|--------------------------------------------------------------|
| Use as a revision aid - | ask yourself a question and then reveal the answer.          |

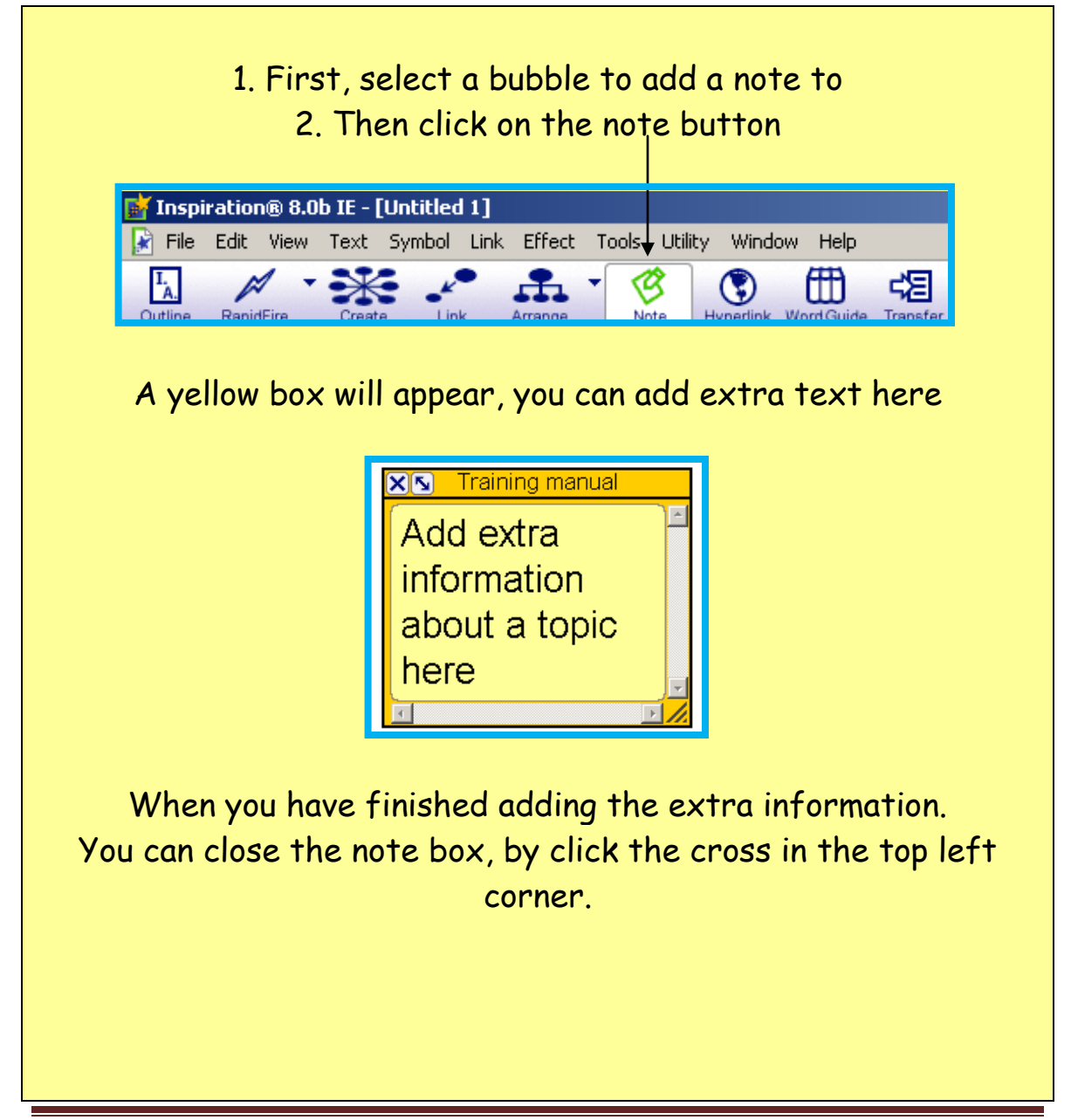

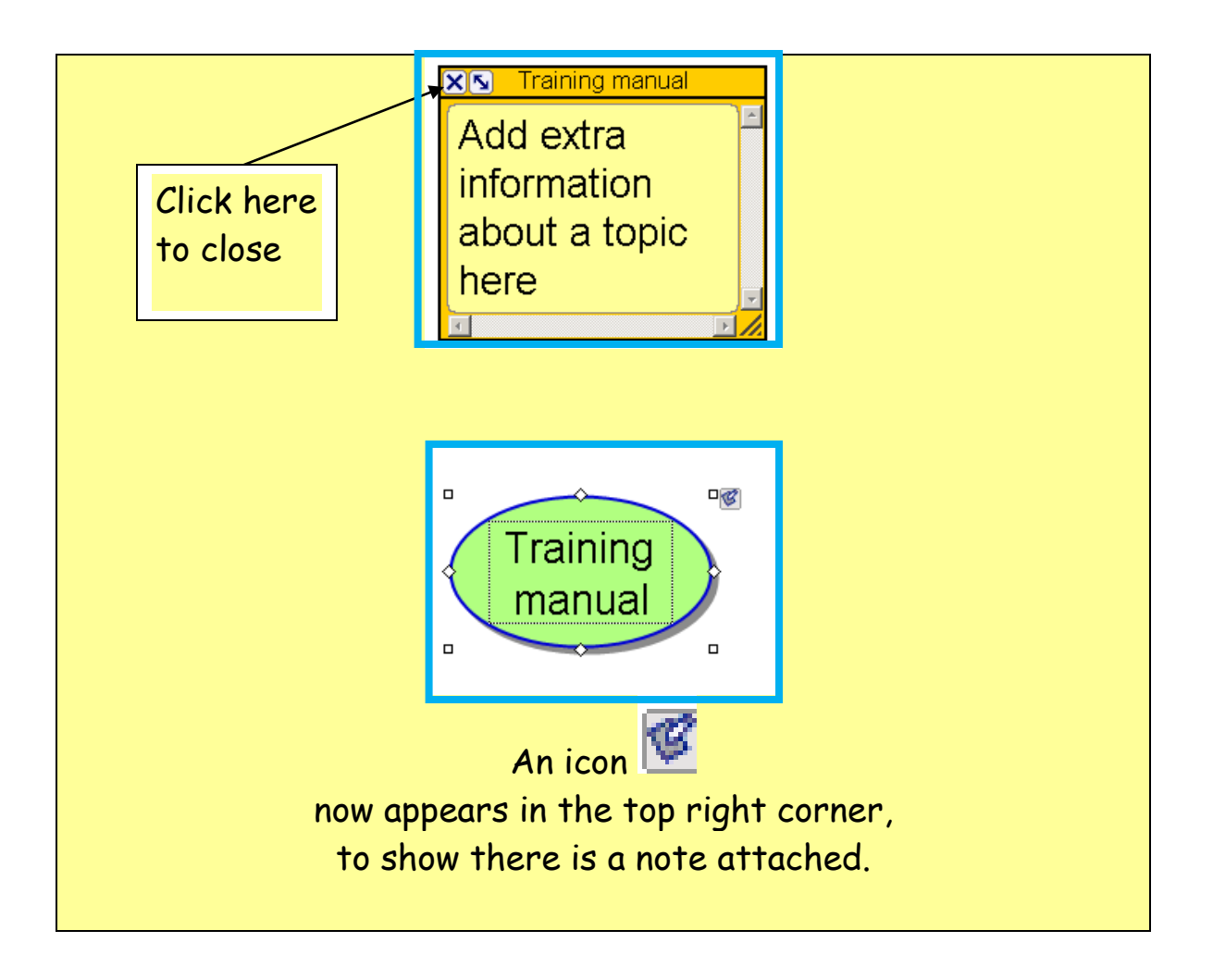

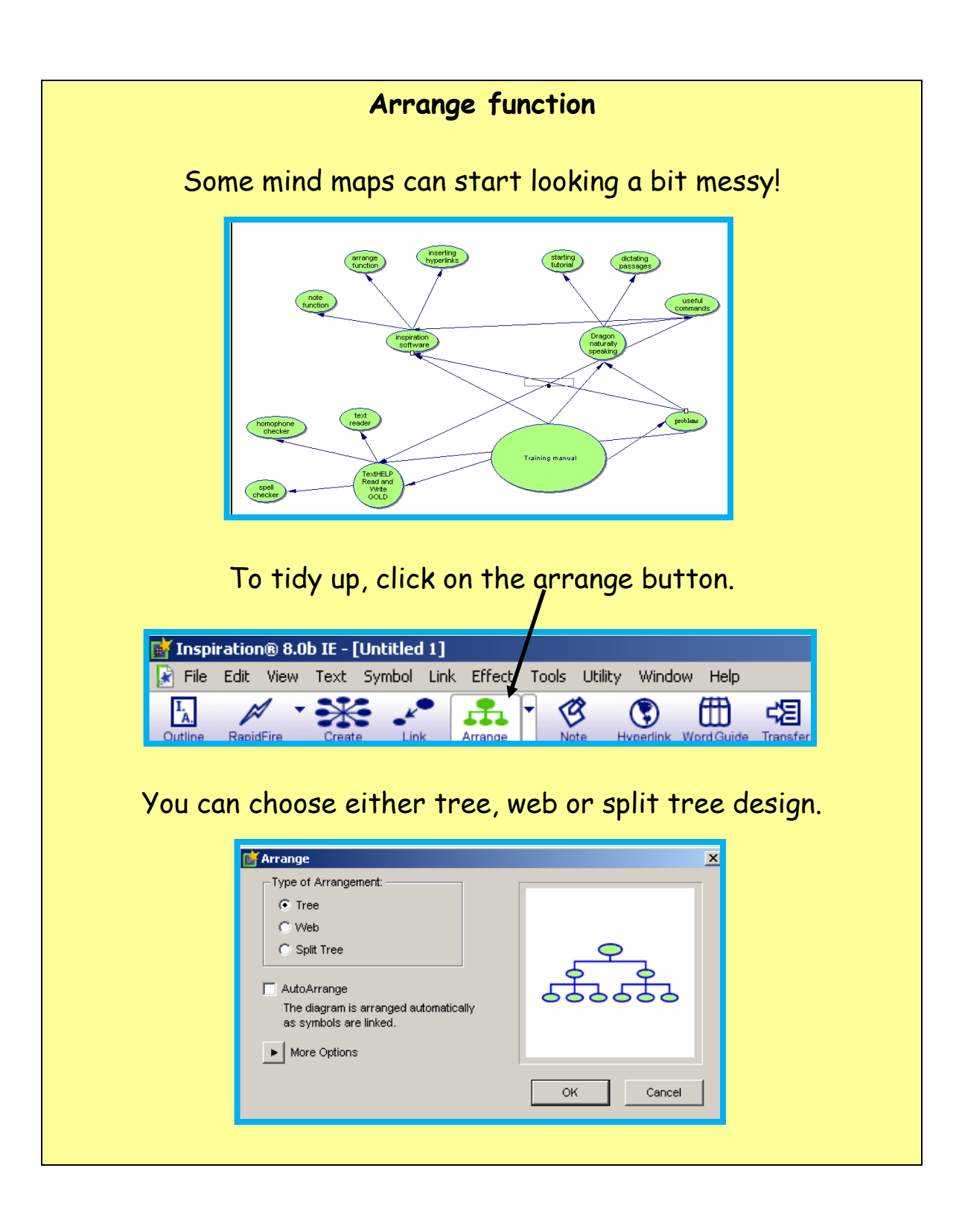

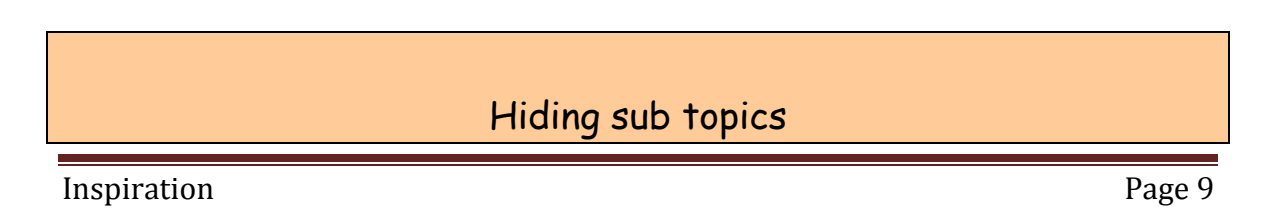

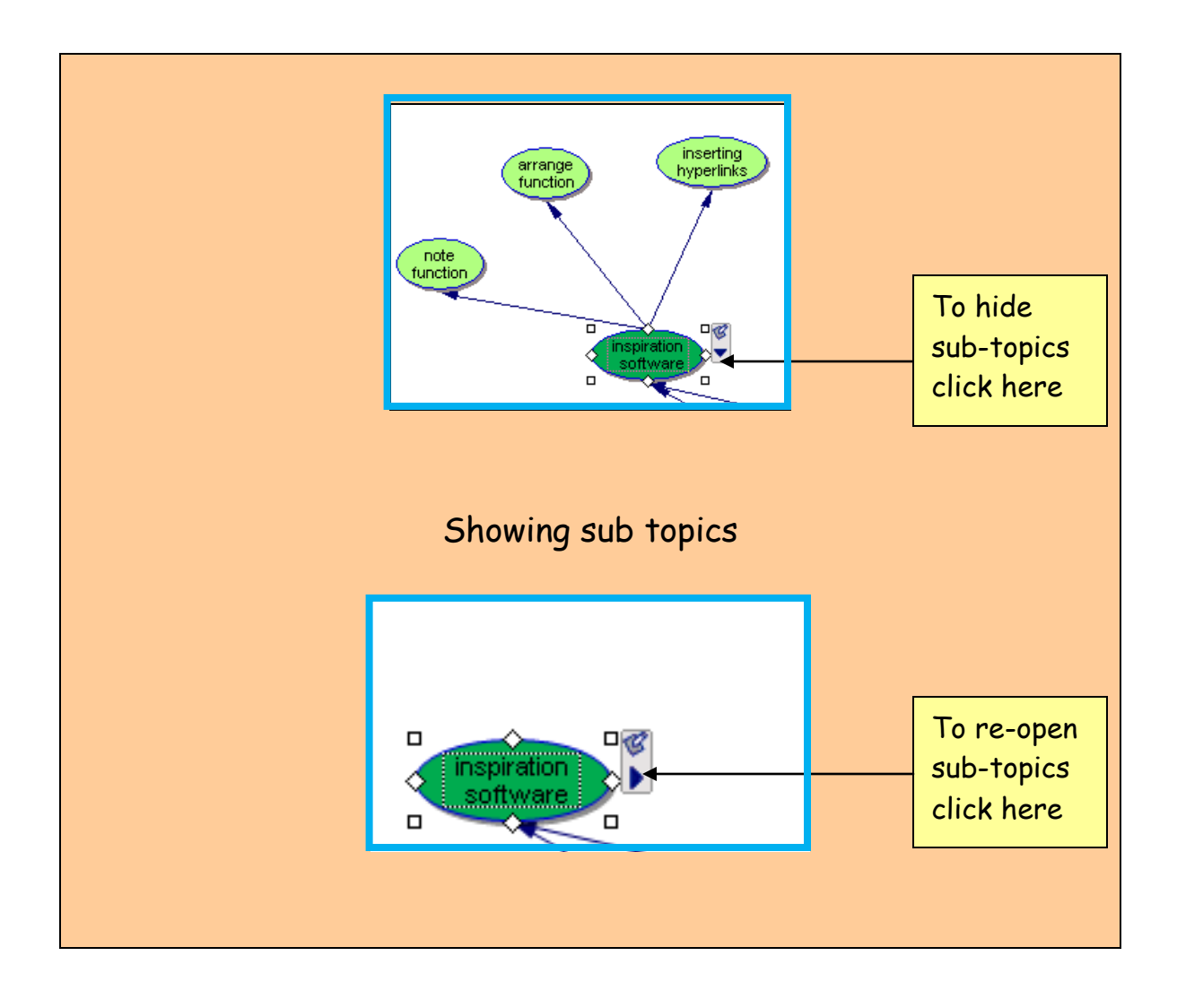

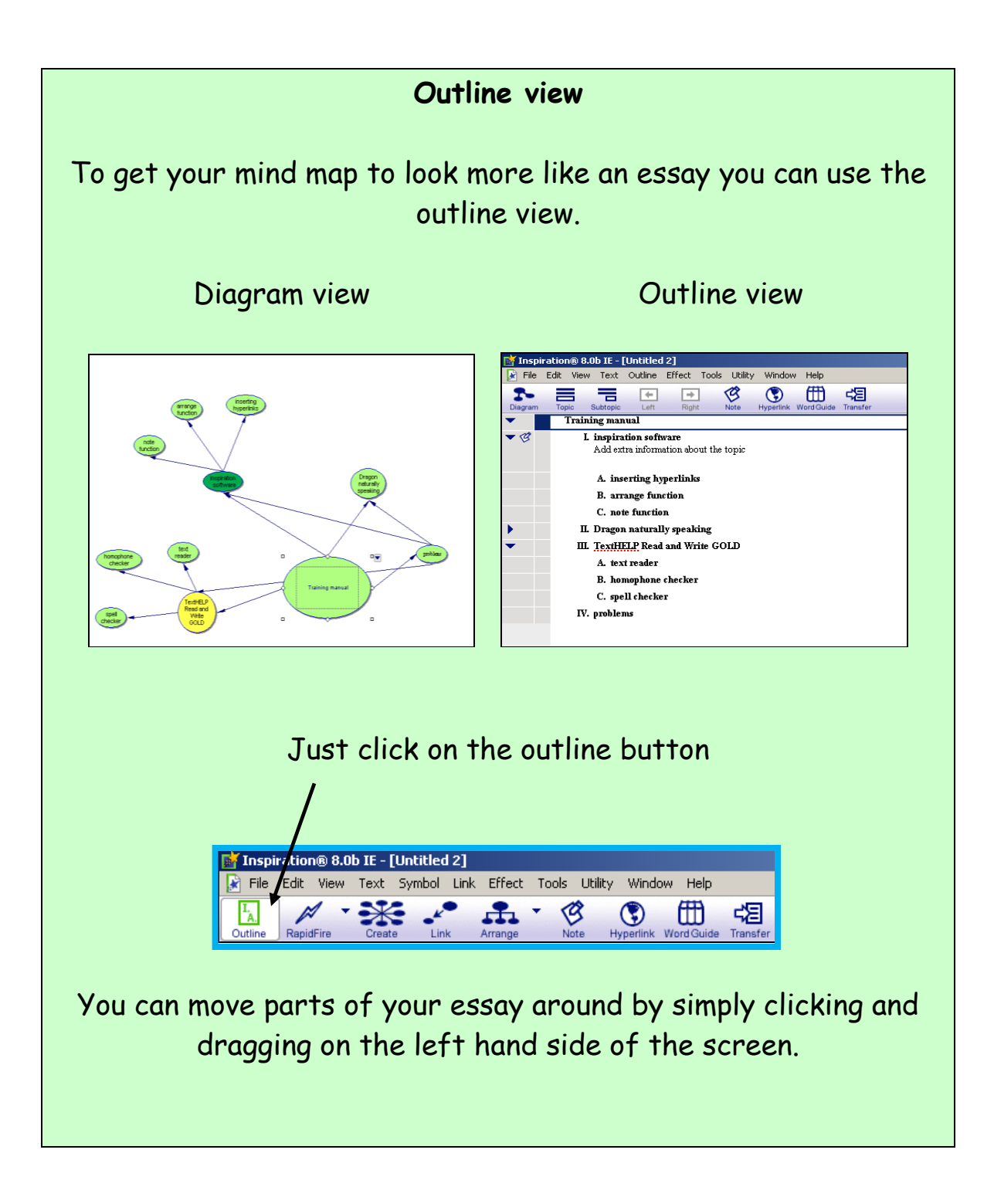

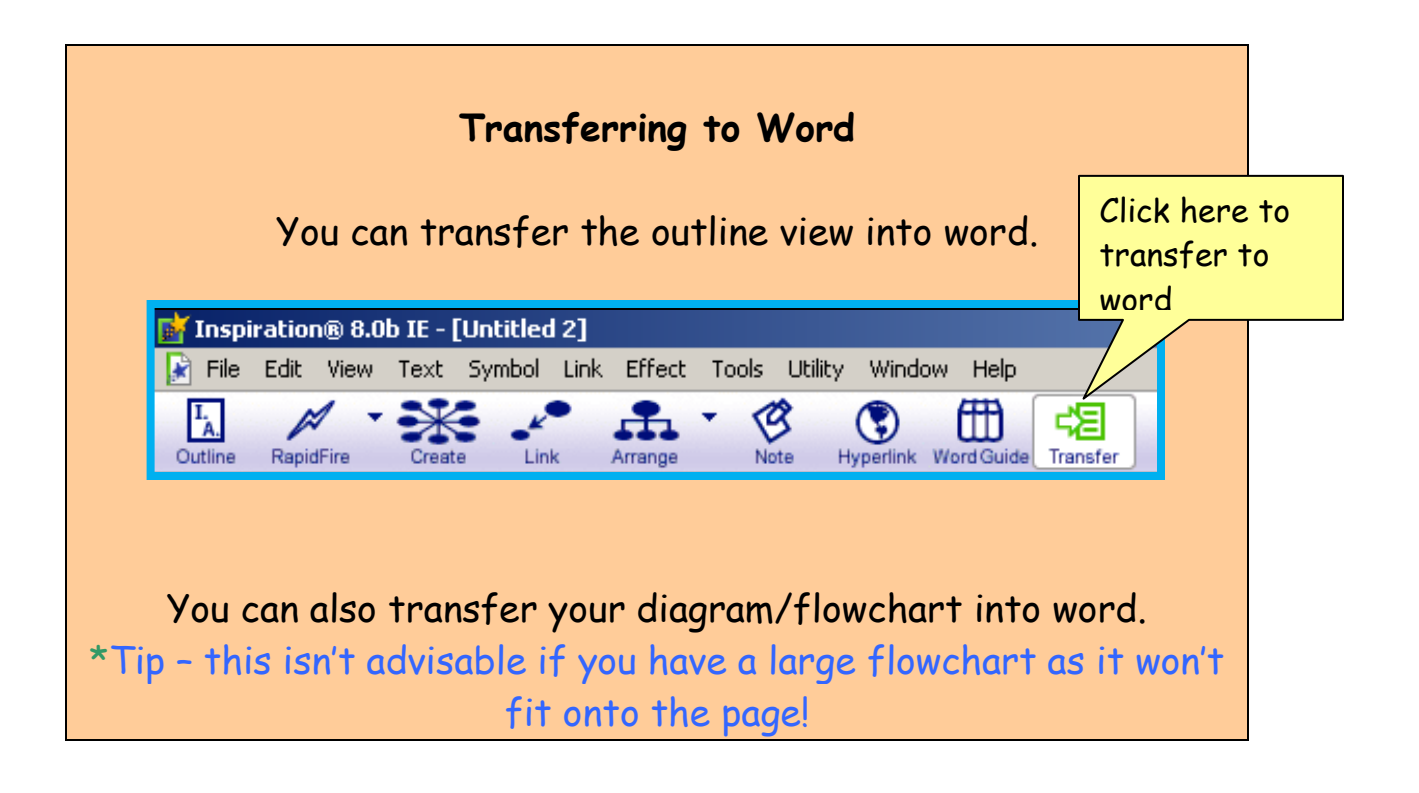

|                                       | Linking to a webpage                                                                                                    |
|---------------------------------------|----------------------------------------------------------------------------------------------------|
|                                       | 1. Click on the hyperlink button.                                                                                                    |
| File Edit Vie<br>Cutline RapidFire    | 8.0b IE - [Untitled 2]<br>ew Text Symbol Link Effect Tools Utility Window Help<br>Create Link Arrange View Note Hyperlink Word Guide Transfer |
| Type in the<br>webpage<br>you want to | 2. The following dialogue box will appear                                                                                                    |
| IINK TO                               | Remove Hyperlink. OK Cancel                                                                                                    |

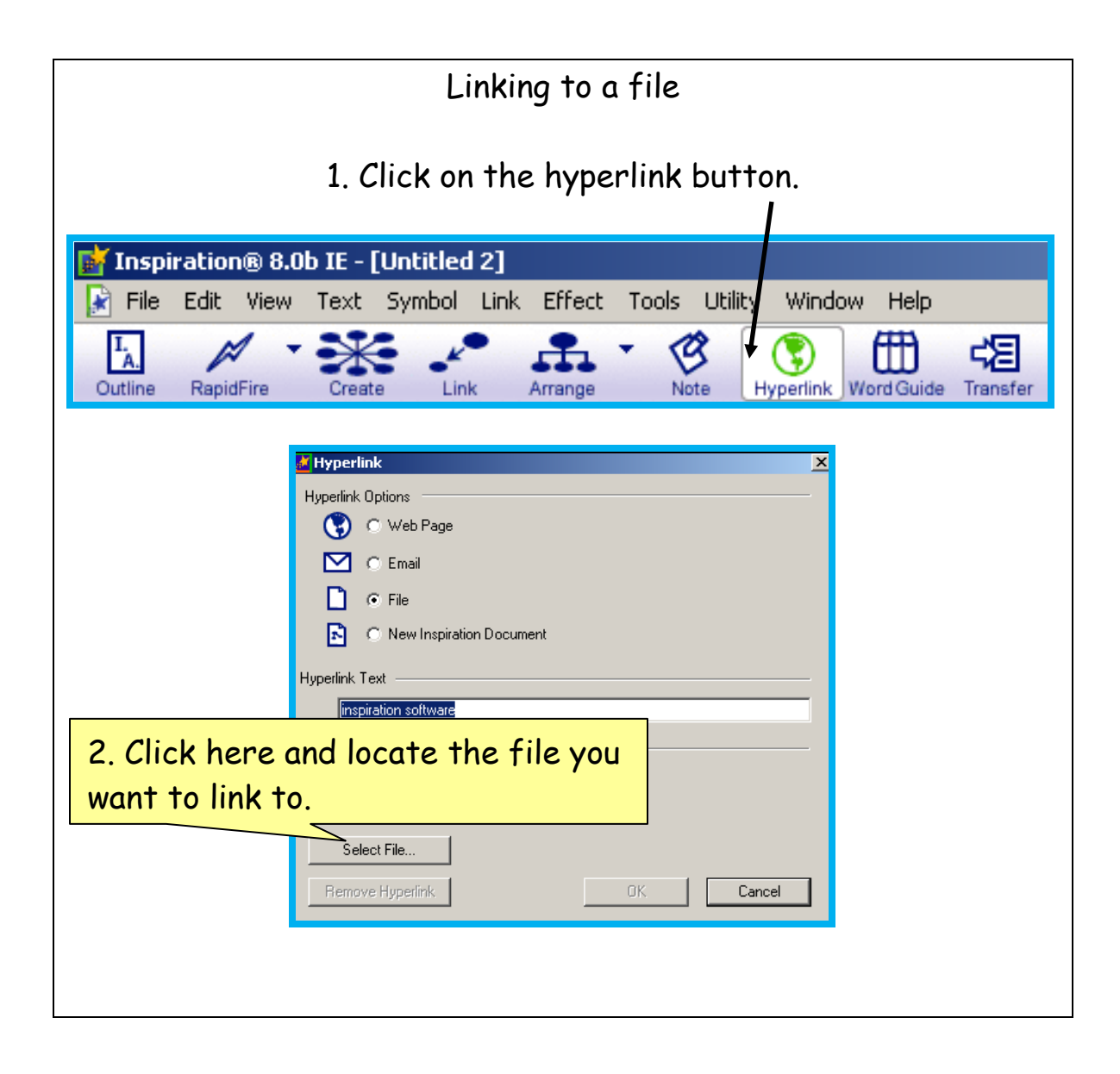